#### Servizio Sanitario Nazionale - Regione Veneto AZIENDA ULSS N. 8 BERICA

Viale F. Rodolfi n. 37 – 36100 VICENZA COD. REGIONE 050–COD. U.L.SS.508 COD.FISC. E P.IVA 02441500242–Cod. iPA AUV Tel. 0444 753111 - Fax 0444 753809 Mail protocollo@aulss8.veneto.it PEC protocollo.centrale.aulss8@pecveneto.it www.aulss8.veneto.it

#### AVVISO DI MOBILITA' ESTERNA N. 9/2024

# SCADENZA DELL'AVVISO: 7 luglio 2024

L'Azienda Ulss n. 8 Berica - Vicenza ricerca attraverso procedura di mobilità volontaria esterna ex art. 30 decreto legislativo n. 165 del 2001 e s.m.i.:

## n. 1 DIRIGENTE MEDICO

#### Disciplina: Direzione Medica di Presidio Ospedaliero

servizio di assegnazione Direzione Medica Noventa – Lonigo,

in possesso di esperienza professionale di almeno cinque anni in qualità di Dirigente Medico

#### **REQUISITI PER L'AMMISSIONE**

Per l'ammissione alla procedura di mobilità è richiesto il possesso dei seguenti requisiti:

- a) essere dipendenti, con rapporto di lavoro a tempo indeterminato, presso una pubblica amministrazione;
- b) essere inquadrati come Dirigente Medico, disciplina Direzione Medica di Presidio Ospedaliero;
- c) aver superato il periodo di prova;
- d) avere l'idoneità fisica all'impiego senza alcuna limitazione per la funzione richiesta dal posto in oggetto;
- e) non avere procedimenti disciplinari in corso e/o non avere ricevuto sanzioni disciplinari negli ultimi tre anni.

Il difetto anche di uno solo dei requisiti prescritti comporta la non ammissione all'avviso di mobilità.

#### MODALITA' DI COMPILAZIONE DELLA DOMANDA

#### 1: REGISTRAZIONE NEL SITO AZIENDALE

- Collegarsi al sito internet: https://aulss8veneto.iscrizioneconcorsi.it
- Cliccare su "Pagina Registrazione" ed inserire i dati richiesti.

Fare attenzione al corretto inserimento della e-mail (non PEC, non indirizzi generici o condivisi, usare solo e-mail personale) perché a seguito di questa operazione il programma invierà una e-mail al candidato con le credenziali provvisorie (Username e Password) di accesso al sistema di iscrizione on-line. Attenzione l'invio non è immediato quindi registrarsi per tempo.

- Collegarsi una volta ricevuta la e-mail, al link indicato nella stessa per modificare la password provvisoria con una password segreta e definitiva a vostra scelta che dovrà essere conservata per gli accessi successivi al primo; attendere qualche secondo per essere automaticamente reindirizzati.
- Completare le informazioni anagrafiche aggiuntive previste nella scheda "Utente".

#### 2: ISCRIZIONE ON LINE ALL'AVVISO PUBBLICO

- Dopo aver inserito Username e Password definitiva e compilato e salvato i dati anagrafici richiesti nella scheda "Utente", selezionare la voce di menù Concorsi o Selezioni, per accedere alla schermata delle selezioni disponibili.
- Cliccare l'icona "Iscriviti" corrispondente al concorso/avviso al quale si intende partecipare.
- E' necessario compilare prima di tutto la scheda "Anagrafica", che deve essere compilata in tutte le sue parti. Per iniziare cliccare il tasto "Compila"; allegare la scansione obbligatoria del documento di identità, utilizzando il pulsante "Aggiungi documento". Al termine dell'inserimento, confermare cliccando il tasto in basso "Salva".
- Il candidato accede alla schermata di inserimento della domanda dove deve dichiarare il POSSESSO DEI REQUISITI GENERALI E SPECIFICI richiesti per l'ammissione all'avviso.
- Proseguire con la compilazione delle ulteriori pagine di cui si compone il format, il cui elenco è disposto sul lato sinistro dello schermo e che via via compilate, risultano spuntate in verde con riportato a lato il numero delle dichiarazioni rese. Si precisa che le pagine possono essere compilate in più momenti, in quanto è possibile accedere a quanto caricato ed aggiungere/correggere/cancellare i dati. Terminata la compilazione di tutte le sezioni, cliccando su "Conferma ed invio" appariranno le dichiarazioni finali da rendere ed alla conclusione di queste cliccare "Conferma l'iscrizione". Scaricare e stampare in formato pdf la domanda cliccando su "Stampa domanda". Firmare la domanda. Scansionare l'intera domanda firmata. Allegare la domanda, firmata e scansionata, cliccando il relativo tasto. Cliccare "Invia l'iscrizione" per completare l'iscrizione.

La domanda è da considerarsi a tutti gli effetti il Curriculum Vitae del candidato, contenente tutte le indicazioni richieste per la partecipazione al presente avviso.

Il candidato riceverà una e-mail di conferma dell'avvenuta iscrizione con allegata copia del documento d'identità e la domanda firmata contenente i dati inseriti, completa di numero identificativo, data e ora di invio. La domanda ricevuta per mail, non deve essere inviata per posta poiché l'unica modalità di inoltro è quella on-line, sopradescritta.

Si suggerisce di leggere attentamente il MANUALE ISTRUZIONI per l'uso della procedura di cui sopra presente nella homepage e in tutte le sezioni del sito sul pannello di sinistra.

Le eventuali richieste di assistenza, che potranno essere inoltrate esclusivamente mediante l'apposita procedura "RICHIEDI ASSISTENZA" presente nella home page e in tutte le sezioni del sito sul pannello di sinistra, verranno soddisfatte compatibilmente con le esigenze operative dell'Ufficio selezioni e incarichi, e non potranno essere soddisfatte il giorno antecedente la scadenza dei termini per la presentazione delle domande.

### MODALITA' DI SVOLGIMENTO DELLA SELEZIONE DI MOBILITA' ESTERNA ED ESITO

La selezione avverrà mediante valutazione comparativa dei curricula e colloquio.

I candidati ammessi sono convocati per il **colloquio il giorno 10 luglio 2024** presso la sede che verrà comunicata entro il giorno 9 luglio p.v. con pubblicazione nel sito internet aziendale (servizi on line- concorsi avvisi – mobilità).

Il colloquio è finalizzato all'accertamento della professionalità posseduta in relazione al profilo necessario allo svolgimento dei compiti istituzionali della Struttura/Unità Operativa/Servizio cui il candidato sarà assegnato.

I candidati che non si presenteranno a sostenere il colloquio saranno considerati rinunciatari.

Gli esiti della valutazione comparativa dei *curricula* e del colloquio saranno pubblicati sul sito istituzionale dell'Azienda.

#### NORME FINALI

Le domande di trasferimento presentate al di fuori della presente procedura non vengono tenute in considerazione.

L'U.L.SS. si riserva la facoltà di prorogare, sospendere o revocare il presente avviso qualora ne rilevasse la necessità e l'opportunità per ragioni di pubblico interesse.

Il Direttore Generale